# APP INSTRUCTIONS Setting Up Reminders R.Local

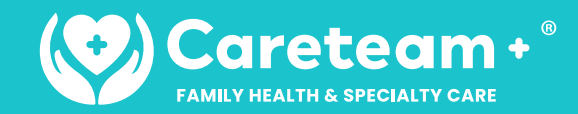

1

#### Once you log into the app, select "Remind Me to Take My Medications"

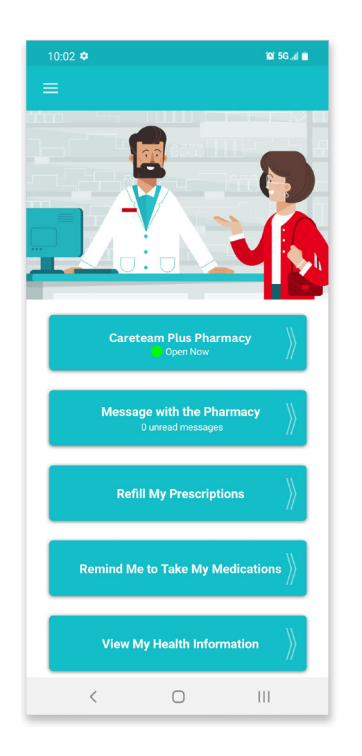

4

Select the medication you wish to create a reminder for and touch "Continue"

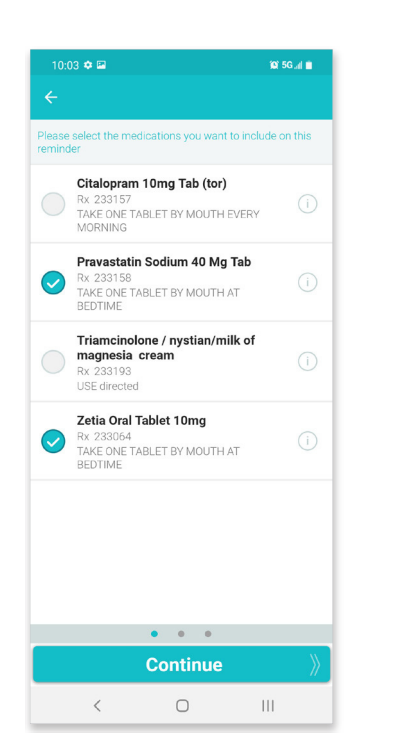

2

Select the person for whom

you're creating a reminder

## 5

Use the tabs at the top to select the frequency of your reminder and touch "Continue"

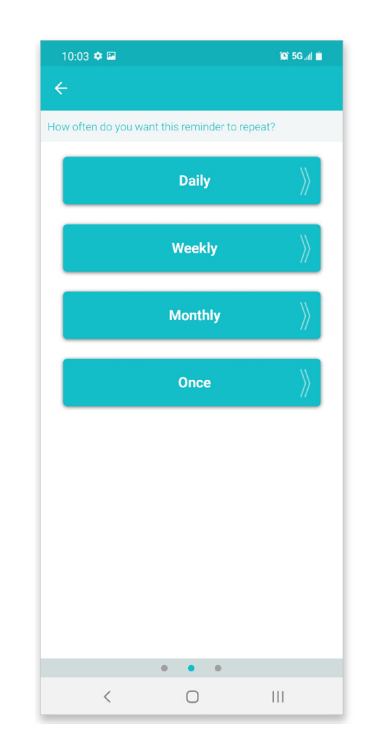

#### 3

Select "Create New Reminder"

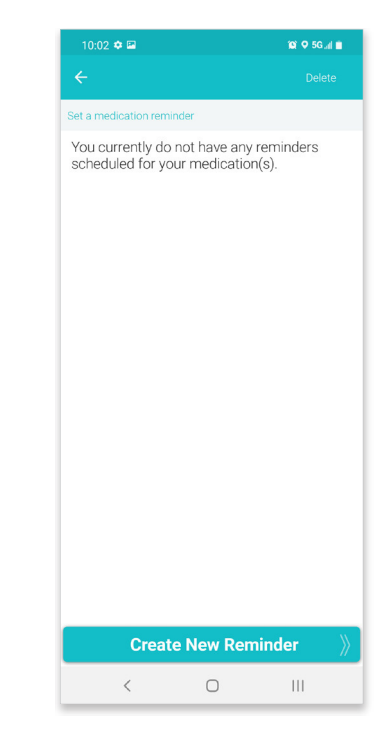

## 6

Set up the reminder time and touch "Save Reminder"

TIP: Set up additional times if needed

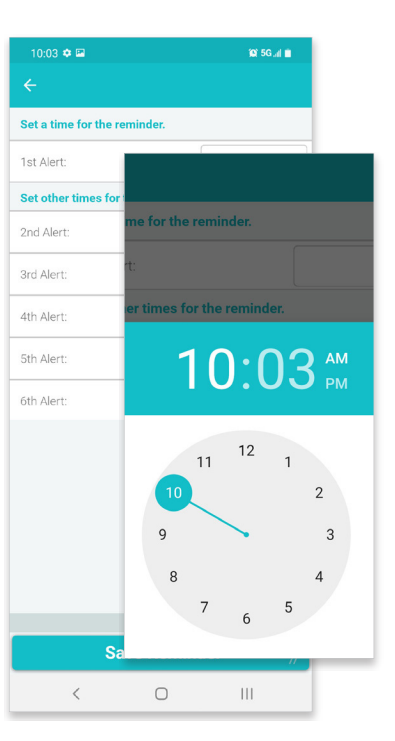